## **Android Devices**

Open the Google Play Store on your Android Device:

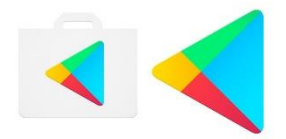

Tap the search icon in the Google Play Store and then enter 'Microsoft Teams':

| APPS             |              |
|------------------|--------------|
| MOVIES & TV      |              |
| BOOKS            | Sa NEWSSTAND |
| New + Updated Ga | ames More    |

Tap the install button to install the app on to your device:

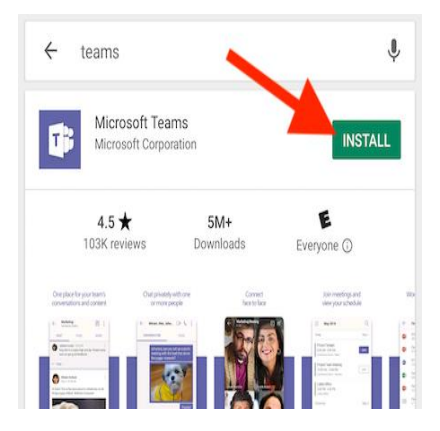

Once Microsoft Teams has finished downloading/installing, tap the Open button on the **Microsoft Teams app.** 

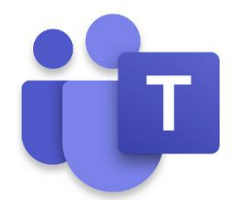

https://blogema.org/amp/how-to-use-microsoft-teams-app-on-iphone-android/

Enter your email address/phone number, if you are using an organisation email address/ organisation phone number check with your ICT/IT department as they may have some permissions to activate.

## **Apple I-Phones**

Open the Apple Apps Store:

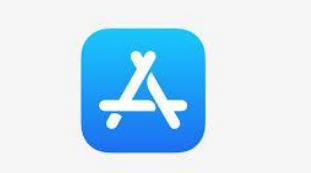

Tap the search icon in the Apple Apps Store:

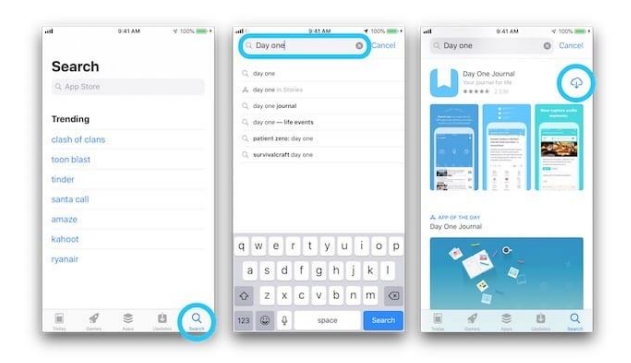

Tap the **install** button to **install** the app on your device:

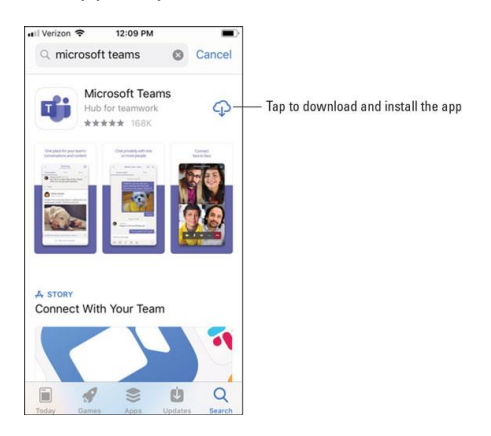

Once Microsoft Teams has finished downloading/installing, tap the open button on **Microsoft Teams app.** 

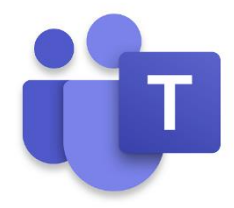

Enter your email address/phone number, if you are using an organisation email address/ organisation phone number check with your ICT/IT department as they may have some permissions to activate.

## Adding Microsoft Teams to your laptop:

You can either download the application from the Microsoft website:

https://www.microsoft.com/en-gb/microsoft-365/microsoft-teams/group-chat-software

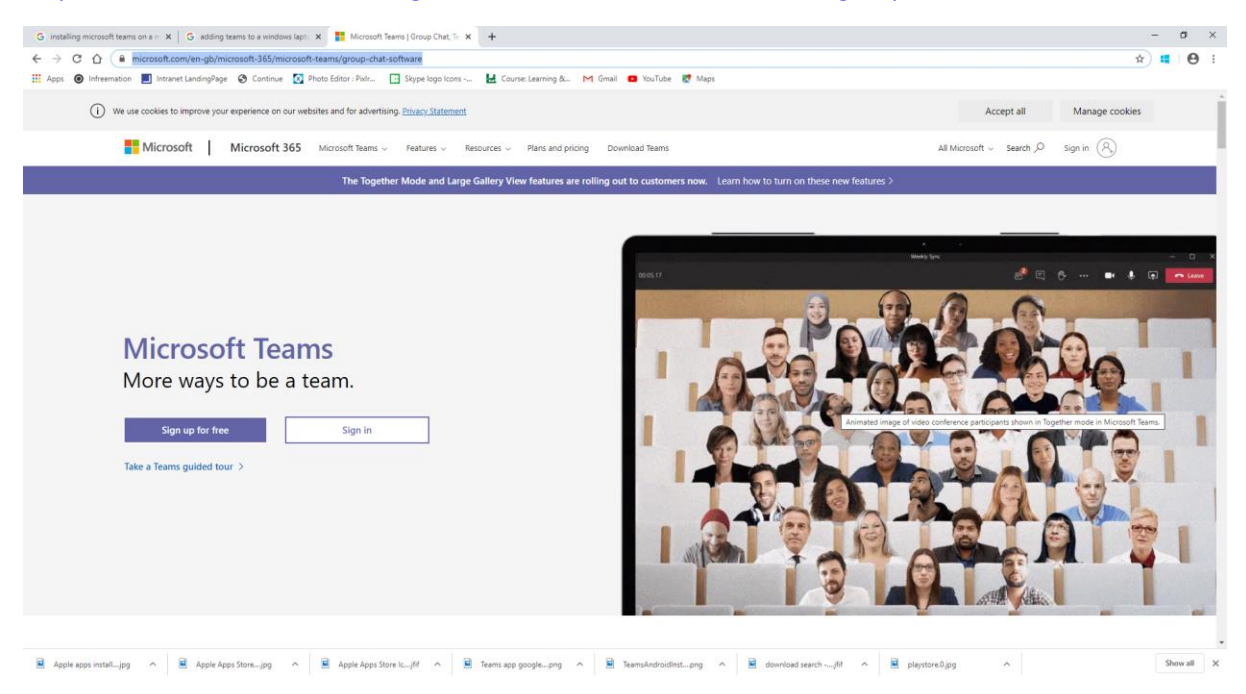

If you already have the application on your laptop or tablet ensure you sign into the Microsoft teams app. Depending you organisation check with your ICT/IT department before installations are taking place on your laptop.